## Kurzanleitung Online Buchung

- Internet starten
- Einsteigen mit: <u>www.tc-hmst.at</u> > Buchen
- Rechts oben auf <a>Login</a> klicken
- E-Mail Adresse eingeben (<u>Wichtig:</u> zum "@" kommt man durch Drücken der "Alt Gr"-Taste)
- Selbst gewähltes Passwort eingeben
- Buchungskalender (grün eingerahmt) wird dargestellt
- Rechts oben erscheint das aktuelle Datum, welches mittels der Pfeiltasten oder des Kalenders auf das gewünschte Spieldatum (max.2 Wochen im Voraus) geändert werden kann
- Gewünschten Platz und Uhrzeit im Raster anklicken
- Es erscheint ein Fenster in welchem der Mitspieler (für Doppel können bis zu 3 Mitspieler ausgewählt werden) einzutragen ist
- Danach > Buchung abschicken <
- Man bekommt eine Buchungsbestätigung an seine E-Mail Adresse, in der nochmals Platz, Datum und Uhrzeit zu überprüfen sind
- Es ist möglich, durch Anklicken des grünen Briefsymbols, die Mitspieler per E-Mail zu informieren.

## Es können nur 2 Stunden pro Spieler (und dessen Mitspieler) gebucht werden!

Erst NACH Spielzeitende kann von den Spielern ein neuer Online-Eintrag vorgenommen werden!

Viel Erfolg beim Buchen und noch mehr Spaß beim Spielen!